## Konfigurieren des Gastnetzwerks mithilfe von E-Mail-Authentifizierung und RADIUS-Accounting in Cisco Business Wireless Access Point

## Ziel

In diesem Dokument wird erläutert, wie Sie ein Gastnetzwerk mithilfe von E-Mail-Authentifizierung und RADIUS Accounting im Cisco Business Wireless Access Point (CBW) konfigurieren.

### Anwendbare Geräte | Softwareversion

- 140AC (Datenblatt) | 10.0.1.0 (Laden Sie die aktuelle Version herunter)
- 145AC (Datenblatt) | 10.0.1.0 (Laden Sie die aktuelle Version herunter)
- 240AC (Datenblatt) | 10.0.1.0 (Laden Sie die aktuelle Version herunter)

### Einführung

Die CBW APs unterstützen den neuesten 802.11ac Wave 2-Standard für höhere Leistung, besseren Zugriff und Netzwerke mit höherer Dichte. Sie bieten branchenführende Leistung mit hochsicheren und zuverlässigen Wireless-Verbindungen für eine robuste mobile Endbenutzerumgebung.

Der Remote Authentication Dial-In User Service (RADIUS) ist ein Authentifizierungsmechanismus für Geräte, die eine Verbindung mit einem Netzwerkdienst herstellen und diesen verwenden. Sie wird für zentralisierte Authentifizierungs-, Autorisierungs- und Abrechnungszwecke verwendet.

In der Regel regelt ein RADIUS-Server den Zugriff auf das Netzwerk, indem er die Identität der Benutzer anhand der eingegebenen Anmeldeinformationen überprüft, die einen Benutzernamen und ein Kennwort enthalten. Wenn ein Gastnetzwerk mithilfe der E-Mail-Adressauthentifizierung konfiguriert wird, wird die verwendete E-Mail-ID an den RADIUS Accounting Server gesendet und für die zukünftige Verwendung, z. B. das Senden von Marketinginformationen, gespeichert.

## Inhaltsverzeichnis

- Konfigurieren von RADIUS in Ihrem CBW AP
- Konfiguration des Gastnetzwerks
- Überwachung
- Nachverfolgung mit Radius Accounting Server

### Konfigurieren von RADIUS in Ihrem CBW AP

Schritte zur Konfiguration von RADIUS finden Sie im Artikel Konfigurieren von RADIUS in Cisco Business Wireless Access Point.

### Konfiguration des Gastnetzwerks

Gehen Sie wie folgt vor, um ein Wireless-Gastnetzwerk zur Verwendung der E-Mail-Adressauthentifizierung einzurichten:

### Schritt 1

Melden Sie sich mit einem gültigen Benutzernamen und Kennwort beim CBW AP an.

# Cisco Business

# Cisco Business Wireless Access Point

Welcome! Please click the login button to enter your user name and password

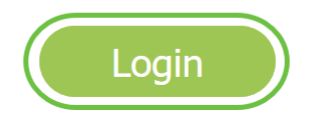

### Schritt 2

Um ein Gastnetzwerk zu konfigurieren, navigieren Sie zu Wireless Settings > WLANs.

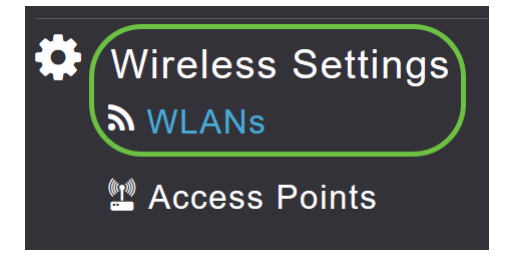

### Schritt 3

Klicken Sie auf Neues WLAN/RLAN hinzufügen.

| WLANs     |           |   |              |      |      |                 |              |
|-----------|-----------|---|--------------|------|------|-----------------|--------------|
| Activ     | ve WLANs  | 2 | 🛔 Active RLA | Ns 1 |      |                 |              |
| Add new 1 | MLAN/RLAN |   |              |      |      |                 |              |
| Action    | Active    |   | Туре         | Name | SSID | Security Policy | Radio Policy |

### Schritt 4

Geben Sie im Popup-Fenster unter der Registerkarte Allgemein den Profilnamen ein. Das SSID-

Feld wird automatisch ausgefüllt. Schieben Sie die Option **Aktivieren**, und klicken Sie auf **Übernehmen**.

| Add new WLAN/RLAN       |                                 |                  | ×               |
|-------------------------|---------------------------------|------------------|-----------------|
| General WLAN Security V | 'LAN & Firewall                 | Traffic Shapin   | g Scheduling    |
| WLAN ID                 | 2                               | •                |                 |
| Туре                    | WLAN                            | •                |                 |
| Profile Name *          | GuestEmail                      |                  | 2               |
| SSID *<br>WLA<br>Jave   | GuestEmail<br>Ns with same SSID | can be configure | 3<br>ed, unless |
| Enable                  | 4                               |                  |                 |
| Radio Policy            | ALL                             | •                |                 |
| Broadcast SSID          |                                 |                  |                 |
| Local Profiling         | <b>()</b>                       | •                |                 |
|                         |                                 | S<br>O Apply     | y 🛞 Cancel      |

#### Schritt 5

Navigieren Sie zur Registerkarte *WLAN-Sicherheit*, und aktivieren Sie das *Gastnetzwerk*. Wählen Sie im Dropdown-Menü *Zugriffstyp* die Option **E-Mail-Adresse aus**. Klicken Sie auf **Übernehmen**.

| Add new WLAN/RLAN                                                | ×                |
|------------------------------------------------------------------|------------------|
| General WLAN Security VLAN & Firewall Traffic Shaping Scheduling |                  |
| Guest Network                                                    |                  |
| MAC Filtering                                                    |                  |
| Captive Portal Internal Splash Page •                            |                  |
| Access Type Email Address                                        |                  |
| ACL Name(IPv4) None v                                            |                  |
| ACL Name(IPv6) None •                                            |                  |
|                                                                  |                  |
|                                                                  | ( Apply & Cancel |

### Überwachung

Wenn ein Benutzer seine E-Mail-Adresse zur Authentifizierung im Gastnetzwerk eingibt, können die Client-Informationen in der Webbenutzeroberfläche (UI) des Access Points angezeigt werden.

Navigieren Sie dazu zu **Monitoring > Guest Clients** in der Webbenutzeroberfläche des Access Points.

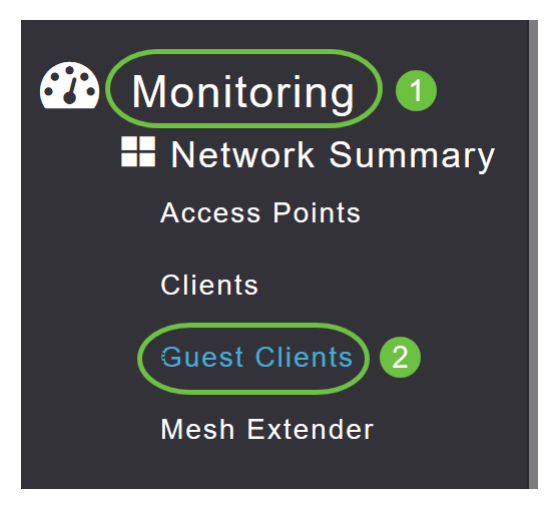

Details zu den Gastclients inklusive E-Mail-Adressen können angezeigt werden.

| Guest Clients                   |                  |                  |        |                |                     |               |        |
|---------------------------------|------------------|------------------|--------|----------------|---------------------|---------------|--------|
| Guest Clients<br>Recent Clients | Total            | 1<br>1           |        | 2.4GHz<br>5GHz |                     | Wireless      | 0<br>1 |
| User Name 🔻 🗸 🗸                 | IPv4 Address 🗸 🗸 | AP Name 🗸        | Proto  | col v          | Connecti ~<br>Speed | Mac Address 🗸 |        |
| are bm                          | 172.16.1.228     | APA453.0E22.0A70 | 802.11 | ас             | 173 Mbps            | 98 ie         |        |

Sie können die Gast-E-Mail-Informationen anzeigen, solange der Gastbenutzer verbunden ist. Wenn der Benutzer die Verbindung trennt, sind die Informationen im Menü "Guest Clients" des Access Points nicht mehr verfügbar.

### Nachverfolgung mit Radius Accounting Server

Die Gast-E-Mail-Adresse wird an den Radius Accounting Server mit Server-Index 1 gesendet. Daher können die Gastinformationen auch nach der Trennung der Client-Verbindung vom Gastnetzwerk nachverfolgt werden. Dies erleichtert die Nachverfolgung und Erfassung von E-Mail-Adressen der Kunden.

| SQLO  | Query 1<br>se 1 | .sql - DCadministrator (<br>ect = from dbo.accor | 61))* + × Obj | ect Explorer Det | ails               |                                  |                   |                   |                 |                   | ÷ |
|-------|-----------------|--------------------------------------------------|---------------|------------------|--------------------|----------------------------------|-------------------|-------------------|-----------------|-------------------|---|
|       |                 |                                                  |               |                  |                    |                                  |                   |                   |                 |                   | * |
| 100 9 | 6 ·             | -9.4                                             |               |                  |                    |                                  |                   |                   |                 |                   |   |
|       | id              | s B Messages                                     | Computer Name | Packet Type      | User Name          | F Q User Name                    | Called Station Id | Caling Station Id | Callback Number | Framed IP Address | N |
| 1     | 1               | 2020-05-18 15:30:03.213                          | DC1           | 4                | admin              | NULL                             | NULL              | NULL              | NULL            | NULL              | N |
| 2     | 2               | 2020-05-18 15:30:07.537                          | DC1           | 4                | cW140-a4530e220a70 | NULL                             | 172.16.1.50       | 0.0.0.0           | NULL            | NULL              | С |
| 3     | 3               | 2020-05-18 15:32:45.507                          | DC1           | 4                | cW140-68cae4700500 | NULL                             | 172.16.1.50       | 0.0.0.0           | NULL            | NULL              | С |
| 4     | 4               | 2020-05-18 16:13:59.467                          | DC1           | 1                | test               | CISCOTEST\test                   | 172.16.1.50       | 00:11:22:33:44:55 | NULL            | NULL              | С |
| 5     | 5               | 2020-05-18 16:13:59.467                          | DC1           | 3                | NULL               | CISCOTEST\test                   | NULL              | NULL              | NULL            | NULL              | N |
| 6     | 6               | 2020-05-18 16:14:05.813                          | DC1           | 1                | test               | Cisco Test.Local/TestUsers/test  | 172.16.1.50       | 00:11:22:33:44:55 | NULL            | NULL              | С |
| 7     | 7               | 2020-05-18 16:14:05.827                          | DC1           | 2                | HOLL               | Cisco Test.Local/Test Users/test | NULL              | NULL              | NULL            | NULL              | N |
|       | 0               | 2020.05.10 16-17-22 120                          | DC1           | 4                |                    | Aut                              | 172 16 1 50       | 172 16 1 228      | NULL            | 172 16 1 220      | C |

Die Radius-Accounting-Daten, wie oben gezeigt, befinden sich auf einem Windows-Server, der eine SQL-Datenbank verwendet.

## Schlussfolgerung

Da hast du es! Nun haben Sie erfahren, wie Sie ein Gastnetzwerk mithilfe von E-Mail-Authentifizierung und RADIUS-Accounting auf Ihrem CBW AP konfigurieren. Weitere erweiterte Konfigurationen finden Sie im *Cisco Business Wireless Access Point Administration Guide.*